## How to add new customer

In this guide you will learn how to create a new customer or link existing one to your shop's registry. To add a new customer Go to Customers & Vehicles and click on Add/Find Customer & Vehicle.

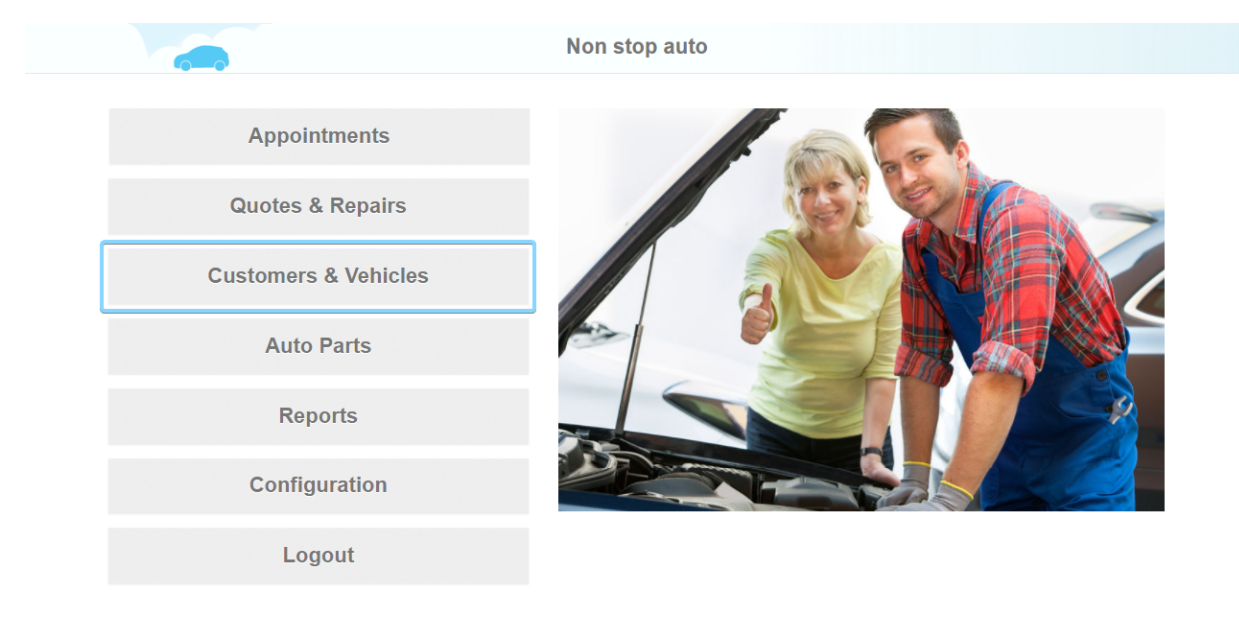

| 8 | Help               |                    |                               | 🔒 Info |      |                   |         | <b>%</b> | Chat |
|---|--------------------|--------------------|-------------------------------|--------|------|-------------------|---------|----------|------|
| < |                    | Se                 | Search of Customer & Vehicles |        |      | s                 |         |          | ≡    |
|   | Second Name        | Phone#             | Make                          | Model  | Year | VIN               | License | Repairs  |      |
|   |                    |                    |                               |        |      |                   |         | Q 실      |      |
|   | Doe, John          | (408) 333-2211     |                               |        |      |                   |         | < 1      |      |
|   | Doe, John          | +380 (50) 975-2243 |                               |        |      |                   |         |          |      |
|   | Malchione, Laurie  | (408) 268-0468     | Lexus                         | IS 250 | 2015 | 1HGBH41JXMN109186 | F3451HJ | < 111 >  |      |
|   | Doe, John          | (000) 222-3333     | Audi                          | A5     | 2015 |                   |         | < 創 >    |      |
|   | Newport, Nance     | (999) 999-9999     | Volkswa                       | Golf   | 2010 |                   |         | < 創 >    |      |
|   | *Not specified yet | +123 (09) 128-0980 |                               |        |      |                   |         |          |      |

## Help

馣 Chat

In appeared card enter your customer's phone number in the left upper corner (1) and click on search button (2). You may search by email and VIN code as well (3) (4).

| 1 Phone*   | 2                   | Email Email        | Q   |
|------------|---------------------|--------------------|-----|
| First Name | La                  | ast Name Last Name |     |
| Address    | City                | State              | Zip |
|            | nd customer / vehic | cle by VIN         |     |

| Help | Create | Q Search | 隆 Chat |
|------|--------|----------|--------|

If a customer is not found, keep entering customer's data: email, First name, Last Name, Address. Click on Create on the bottom line.

| Phone*     | +1 (408) 000-0000 | Q | Email     | example@email.com | Q |
|------------|-------------------|---|-----------|-------------------|---|
| First Name | Example           |   | Last Name | Owner             |   |
| Address    | 99 Example        |   | City      | State             |   |

|        | 2        |          |        |
|--------|----------|----------|--------|
| P Help | H Create | Q Search | 🍋 Chat |
|        |          |          |        |

Now enter customer's vehicle information: Vehicle's name, Model, Year and select trim from the provided list (1). If the list is not provided enter the Trim yourself. We also recommend that you fill the odometer and average mileage info (2). Add optional information if necessary (VIN, License) (3). Click update to save customer's vehicle information (4).

| <   |     | Find / Add Customer & Vehicle |            |             |                      |                | =                |    |        |
|-----|-----|-------------------------------|------------|-------------|----------------------|----------------|------------------|----|--------|
|     |     | Phone*                        | 1408000000 | Q           | Ema                  | il example@ema | iil.com          | Q  |        |
|     |     | First Name                    | Example    |             | Last Nam             | e Owner        |                  |    |        |
|     |     | Address                       | 99 Example |             | City                 | State          | Zip              |    |        |
|     |     |                               |            |             | Add vehicle          |                |                  |    |        |
|     |     | VIN                           | VIN        |             | License              | umber          | State 3          |    |        |
|     | Od  | lometer, mi *                 | 10         |             | Approximate milage p | ber year 10000 | mi 2             |    |        |
|     |     | Vehicle*                      | Ford       | F-25        | 0                    | 2010           | Trim             |    |        |
|     |     | Submodel                      |            | # Doors     | •                    |                | Cabela<br>Lariat |    |        |
|     | т   | ransmission                   |            | # Speeds    |                      | Whee           | Is XL            |    |        |
|     |     | Engine Siz                    | e, cub.    | # Cylinders |                      | Config         | XLT              |    |        |
|     |     | Po                            | wer, hs    |             |                      |                |                  |    |        |
|     |     |                               |            |             |                      |                |                  |    |        |
|     |     |                               |            |             |                      |                |                  |    |        |
|     |     |                               |            |             | •                    |                |                  |    |        |
| 8 н | elp | Q s                           | earch      |             | Update               |                | Delet            | te | 🙊 Chat |

Please note that when you create a new customer – customer's account is created by AutoRepair Cloud. Therefore a temporary password will be send to the customer.

When a customer has already been signed up to AutoRepair Cloud a pop up window with confirmation request will appear. Ask customer for a password, enter it and click confirm.

| <          | ſ        | Find / Add Customer & Vehicle                                                                                                    |             |
|------------|----------|----------------------------------------------------------------------------------------------------|-------------|
|            |          |                                                                                                    |             |
| Phone*     | +1 (408  |                                                                                                    | Q           |
| First Name | First Na | The phone +1 (408) 111-1111 arready exists in AutoRepair Cloud but your shop doesn't<br>have permission to work with they customer. Please acquire customer code from the<br>customer. |             |
| Address    | # House  | Enter customer code                                                                                                    | Zip         |
|            |          | Customer code 12345                                                                                                    |             |
|            |          | If the customer doesn't have the customer code then you could initiate the reminder message.                                                                                           |             |
|            |          | E-mail Send the code reminder to customer's email                                                                                                    |             |
|            |          | SMS Send the code reminder to customer's phone                                                                                                    |             |
|            |          | U Voice message   Send the code reminder via voice message                                                                                                    |             |
|            |          |                                                                                                    |             |
|            |          |                                                                                                    |             |
|            |          |                                                                                                    |             |
|            |          |                                                                                                    |             |
| Help       | E F      | Create Q Sea                                                                                                    | irch 🤷 Chat |

Now the customer is linked to your shop.